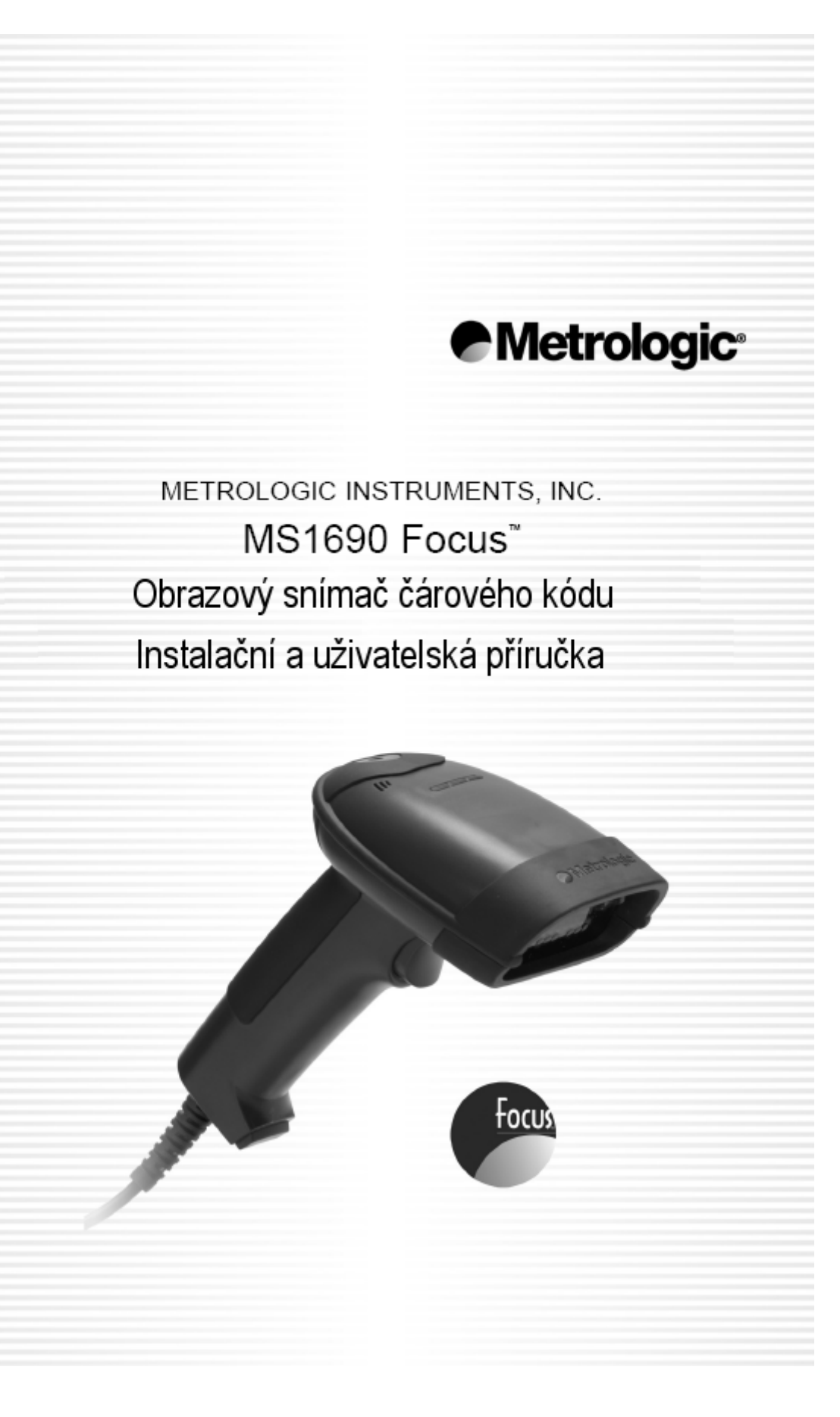

# OBSAH

| Úvod                                                                                                    | 1                                |
|----------------------------------------------------------------------------------------------------|----------------------------------|
| Snímač a příslušenství<br>Části snímače<br>Kabely PowerLink<br>Etikety<br>Údržba                                                                                   | 2<br>4<br>5<br>6                 |
| Instalace snímače do hostitelského systému                                                                                                    |                                  |
| RS232 MS1690-14<br>Emulace klávesnice MS1690-47<br>Samostatná klávesnice MS1690-47<br>IBM MS1990-11<br>USB plná rychlost MS1690-40<br>USB nízká rychlost MS1690-38 | 7<br>8<br>9<br>10<br>11<br>11    |
| Sestava stojánku                                                                                                    |                                  |
| Části stojánku MLPN 46-00147<br>Montáž stojánku<br>Sestavení stojánku                                                                                              | 12<br>13<br>14                   |
| Práce snímače                                                                                                    |                                  |
| Dva základní režimy práce<br>Zvuková indikace<br>Optická indikace<br>Chybové stavy<br>Hloubka pole při minimální šířce prvku čárového kódu<br>Rozsah IR aktivace   | 15<br>16<br>17<br>18<br>19<br>20 |
| Řešení problémů                                                                                                    | 21                               |
| Specifikace vzhledu                                                                                                    | 25                               |
| Aplikace a protokoly                                                                                                    | 27                               |
| Základní nastavení – parametry komunikace                                                                                                    | 28                               |
| Konfigurační režim                                                                                                    | 32                               |
| Update Flash ROM firmware                                                                                                    | 33                               |

# OBSAH

| Snímač a zakončení kabelů                                               |          |
|-------------------------------------------------------------------------|----------|
| Zapojení špiček na konektoru snímače<br>Specifikace jednotlivých kabelů | 34<br>36 |
| Omezená záruka                                                          | 38       |
| Bezpečnostní předpisy                                                   |          |
| Poznámky<br>Upozornění                                                  | 39<br>40 |
| Patenty                                                                 | 41       |
| Kontaktní informace                                                     | 42       |

Snímač MS1690 Focus je vysoce výkonný ruční snímač čárového kódu , který používá obrazový CMOS senzor s vysokým rozlišením pro nejlepší možnou kvalitu zpracování obrazu. Fokus používá dekódovací software SwiftDecoder ™ firmy Omniplanar pro přesné dekódování jednorozměrných a dvourozměrných čárových kódů.Ostré obrázky mohou být shromážděny a přeneseny do různých druhů výstupu včetně .jpg, .bmp a .tiff formátu.

Možnosti vícesměrného snímání a rozšířená hloubka snímacího pole zajišťují přesné a rychlé snímání všech standardních 1D symbologií čárového kódu a RSS, PDF417, MicroPDF, Composite, Matrix a Postal 2D čárových kódů. Upgrade firmware je možno provést snadno pomocí Flash ROM.

Fokus nabízí rozšířenou hloubku snímacího pole ve spojení se senzorem rozpoznání objektů (IR), který automaticky zapíná snímač při přítomnosti objektu ve snímacím poli. Fokus má automatickou detekci umístění snímače ve stojánku, což umožňuje přepnutí režimu z automatického snímání kódu (ve stojánku) do režimu použití tlačítka Metrologic CodeGate®, které umožní snadné a bezchybné snímání čárových kódů například z menu.

| Focus     | Rozhraní                                                |
|-----------|---------------------------------------------------------|
| MS1690-11 | IBM 468X/469X RS232-TXD,RXD,RTS,CTS                     |
| MS1690-14 | RS232 (TX,RX,RTS,CTS,DTR)                               |
| MS1690-38 | USB nízká rychlost                                      |
| MS1690-40 | USB plná rychlost                                       |
| MS1690-47 | Emulace klávesnice, Samostatná klávesnice, RS232(Rx,Tx) |

### Snímač a příslušenství

| Základní sestava |                                                  |  |  |
|------------------|--------------------------------------------------|--|--|
| Objednací číslo  | Popis                                            |  |  |
| MS1690           | Snímač čárového kódu FOCUS                       |  |  |
| 00-02544         | MetroSelect® Konfigurační příručka               |  |  |
| 00-02065         | Dodatek ke konfigurační příručce                 |  |  |
| 00-02098         | Instalační a uživatelská příručka (tento manuál) |  |  |

| Volitelné příslušenství |                                                                                   |  |  |
|-------------------------|-----------------------------------------------------------------------------------|--|--|
| Objednací číslo         | Popis                                                                             |  |  |
| Síťový zdro             | j- výstup 5.2 V 650 mA stejnosměrných                                             |  |  |
| 45-45593                | 120V Spojené státy                                                                |  |  |
| 45-45591                | 220-240V Kontinentální Evropa                                                     |  |  |
| 45-45592                | 220-240V Velká Británie                                                           |  |  |
| 45-46803                | 220-240V Austrálie                                                                |  |  |
| 45-46983                | 220-240V Čína                                                                     |  |  |
| 53-53000-3              | RS232 PowerLink kabel se zásuvkou pro síťový zdroj 2,7m kroucený černý            |  |  |
| 53-53002-3              | PowerLink kabel pro emulaci klávesnice s redukcí DIN-<br>PS2 2,7 m kroucený černý |  |  |
| 53-53020-3              | PowerLink kabel pro samostatnu klávesnici 2,7m<br>kroucený černý                  |  |  |
| 53-53213x-N-3           | USB PowerLink kabel 2,7m kroucený , černý                                         |  |  |
| 53-53235x-N-3           | USB PowerLink kabel pro nízkou rychlost bez zámku<br>2,7m kroucený , černý        |  |  |
| 00-02001                | MS1690 Focus Stojánek(46-00147) instalační příručka                               |  |  |
| 46-00147                | Modulární presentační stojánek                                                    |  |  |

Další položky mohou být objednány v závislosti na specifikách rozhraní. Pro objednání dalších volitelných položek kontaktujte svého distributora

## Součásti snímače

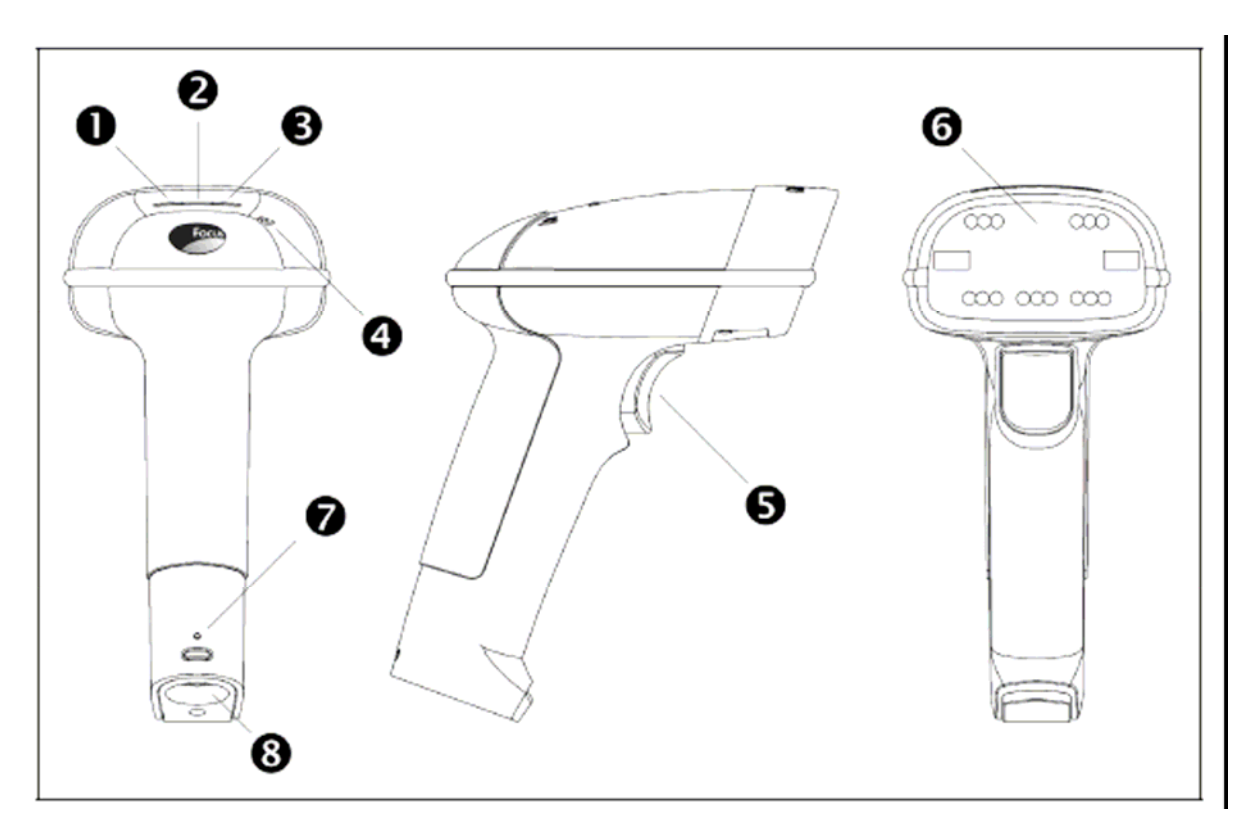

Obrázek 1 – Součásti snímače

|   | Popis položky                                     |                                                                                           |  |
|---|---------------------------------------------------|-------------------------------------------------------------------------------------------|--|
| 1 | Žlutá LED                                         | Viz Optická indikace (Strana 17)                                                          |  |
| 2 | Bílá LED Viz Optická indikace (Strana 17)         |                                                                                           |  |
| 3 | Modrá LED Viz <i>Optická indikace</i> (Strana 17) |                                                                                           |  |
| 4 | Reproduktor Viz Zvuková indikace (Strana 16       |                                                                                           |  |
| 5 | Spínač                                            |                                                                                           |  |
| 6 | Červené okénko                                    | Krytí optického systému                                                                   |  |
| 7 | Uvolnění kabelu                                   | Viz Kabely powerlink (Strana 4)                                                           |  |
| 8 | Připojení kabelu                                  | 10ti kolíkový RJ45 konektor (samice)<br>Viz <i>Rozložení špiček konektoru</i> (Strana 34) |  |

# Úvod

### Kabely PowerLink

## Připojení

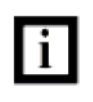

Důležité : Pokud není kabel plně uzamčen, snímač nebude pracovat správně

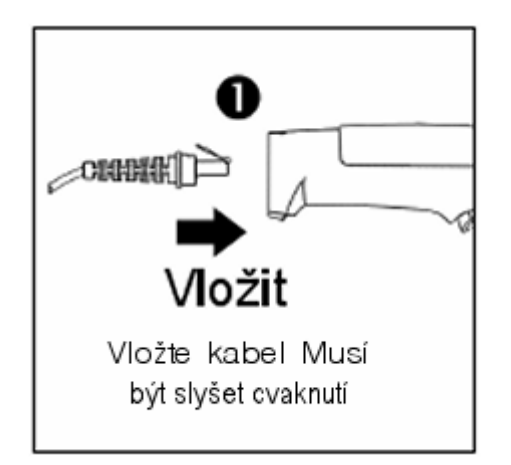

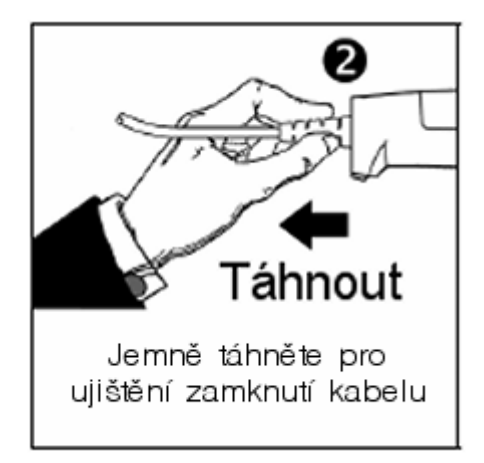

## Odpojení

Před odpojením kabelu od snímače Metrologic doporučuje nejprve odpojit kabel od hostitelského systému a od síťového zdroje

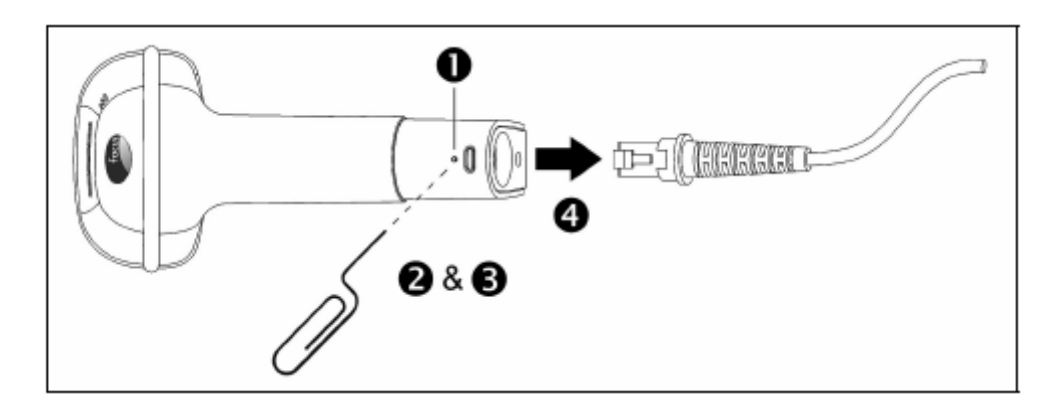

- 1. Najděte malý otvor na držadle snímače poblíž kabelu
- 2. Narovnejte kancelářskou sponku podle obrázku nahoře
- 3. Vložte sponku nebo jiný malý kovový špendlík do otvoru
- 4. Uslyšíte slabé cvaknutí. Jemně táhněte za kabel a vyjměte ho ze snímače

### Etikety

Každý snímač má etiketu umístěnou na spodní straně hlavice snímače. Tato etiketa obsahuje údaje o typu snímače, datu výroby, sériovém čísle, CE a výstražné informace. Následující obrázek je příkladem etikety

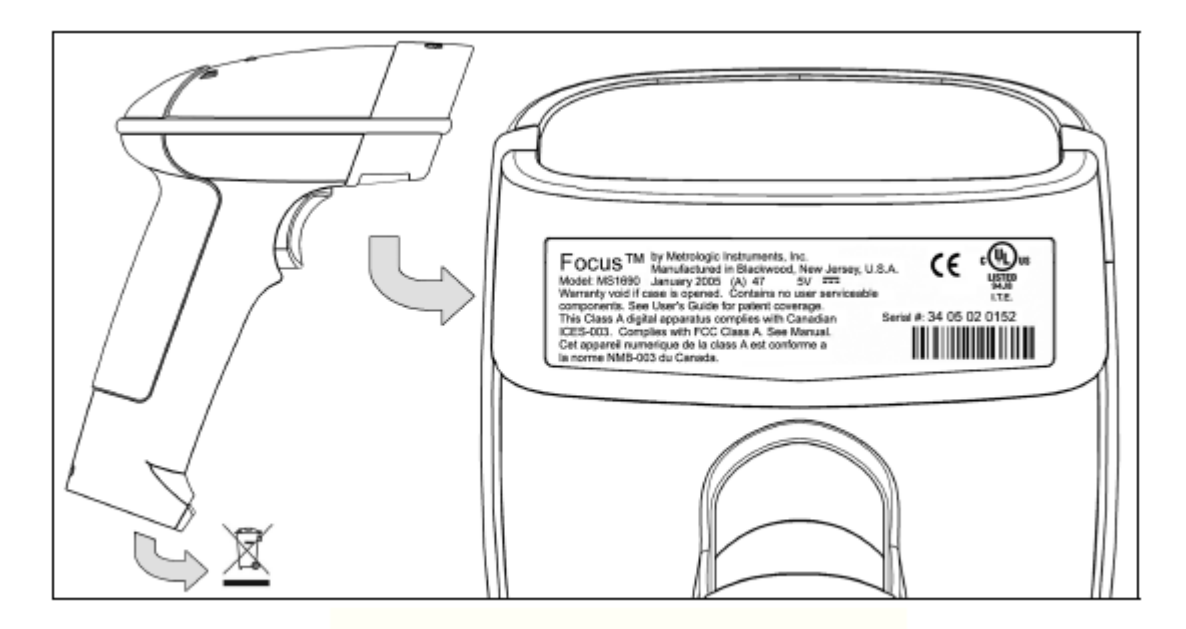

## Údržba

Špína a nečistoty mohou bránit správnému čtení čárových kódů. Proto je nutno výstupní okénko občas vyčistit

- 1. Navlhčete čistý hadřík čistidlem na sklo
- 2. Lehce otřete výstupní okénko snímače

## RS232 MS1690-14

- 1. Vypněte hostitelský počítač
- Zasuňte 10ti kolíkovou RJ45 zástrčku do zásuvky ve snímači. Po propojení musíte slyšet cvaknutí .
- Zapojte 9ti kolíkový konektor komunikačního kabelu do příslušného sériového portu na počítači
- 4. Připojte síťový zdroj do zásuvky na komunikačním kabelu

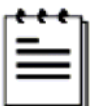

- Prověřte síťové napětí zdroje, aby odpovídalo napětí v síťové zásuvce.Zásuvka musí být umístěna v blízkosti zařízení a být snadno dostupná
- 5. Připojte zdroj do elektrické sítě

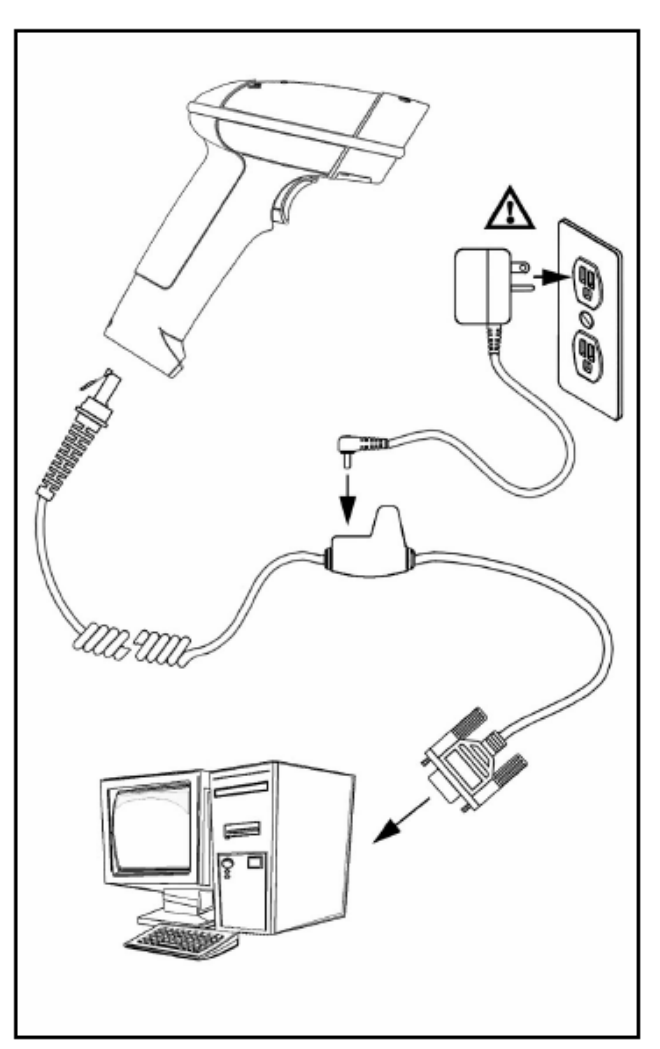

- Focus zahájí inicializační sekvenci. Všechny LED diody (žlutá, bílá a modrá) se přibližně na 2 sekundy rozsvítí, pak začnou střídavě blikat.Po skončení inicializace LED přestanou blikat a snímač třikrát pípne jako indikaci připravenosti k provozu.
- 7. Zapněte hostitelský počítač.

#### Poznámka výrobce:

## Emulace klávesnice MS1690-47

- 1. Vypněte hostitelský počítač
- Zasuňte 10ti kolíkovou RJ45 zástrčku do zásuvky ve snímači. Po propojení musíte slyšet cvaknutí.
- Odpojte klávesnici od hostitelského počítače
- Připojte konce Y kabelu do klávesnice a zásuvky pro klávesnici na počítači. Pokud je třeba použijte redukci DIN-PS2 pro správné použití zásuvek.
- Připojte síťový zdroj do zásuvky na komunikačním kabelu (použití zdroje je nutné)

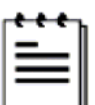

Prověřte síťové napětí zdroje, aby odpovídalo napětí v síťové zásuvce.Zásuvka musí být umístěna v blízkosti zařízení a být snadno dostupná

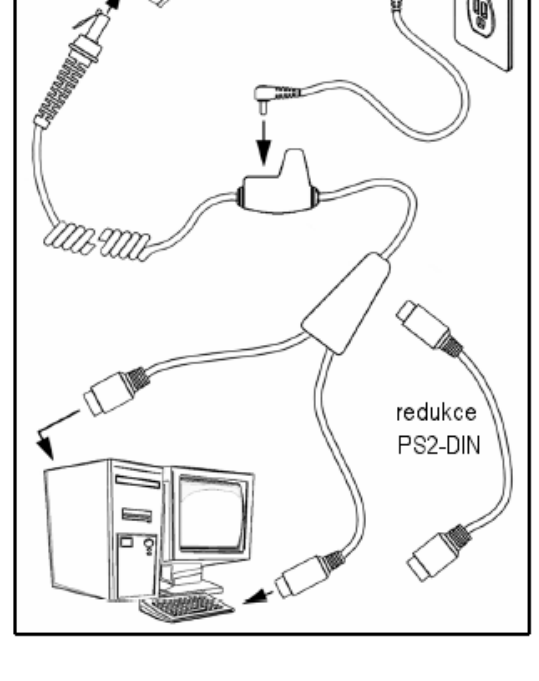

- 6. Připojte zdroj do elektrické sítě
- 7. Focus zahájí inicializační sekvenci. Všechny LED diody (žlutá, bílá a modrá) se přibližně na 2 sekundy rozsvítí, pak začnou střídavě blikat.Po skončení inicializace LED přestanou blikat a snímač třikrát pípne jako indikaci připravenosti k provozu.
- 8. Zapněte hostitelský počítač.

### Poznámka výrobce:

## Samostatná klávesnice MS1690-47

- 1. Vypněte hostitelský počítač
- Zasuňte 10ti kolíkovou RJ45 zástrčku do zásuvky ve snímači. Po propojení musíte slyšet cvaknutí.
- Odpojte klávesnici od hostitelského počítače
- Připojte druhý konec kabelu do zásuvky pro klávesnici na počítači. Pokud je třeba použijte redukci DIN-PS2 pro správné použití zásuvek.
- Připojte síťový zdroj do zásuvky na komunikačním kabelu (použití zdroje je nutné)

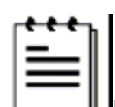

 Prověřte síťové napětí zdroje , aby odpovídalo napětí v síťové zásuvce.Zásuvka musí být umístěna v blízkosti zařízení a být snadno dostupná

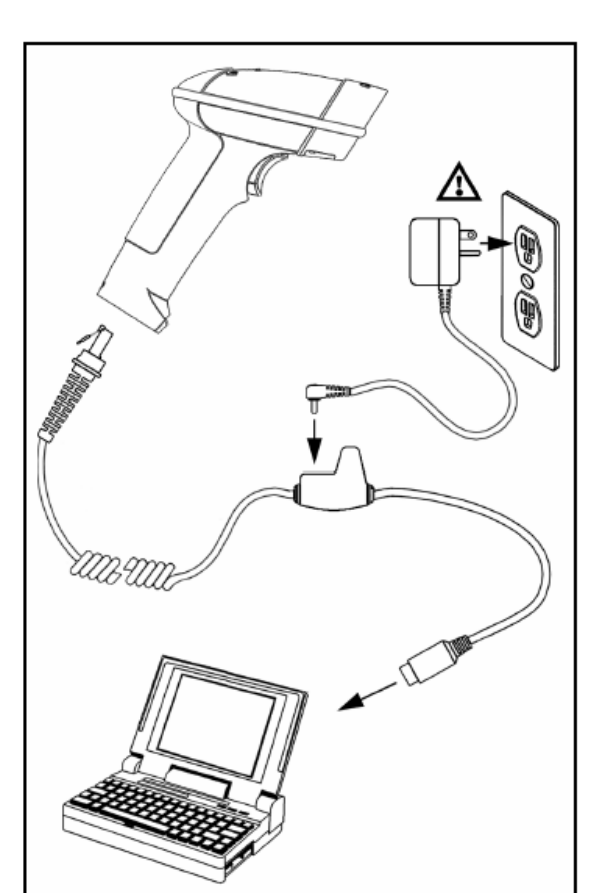

- 7. Připojte zdroj do elektrické sítě
- Focus zahájí inicializační sekvenci. Všechny LED diody (žlutá, bílá a modrá) se přibližně na 2 sekundy rozsvítí, pak začnou střídavě blikat.Po skončení inicializace LED přestanou blikat a snímač třikrát pípne jako indikaci připravenosti k provozu.
- 9. Zapněte hostitelský počítač.

#### Poznámka výrobce:

## IBM MS1690-11

- 1. Vypněte hostitelský počítač
- Zasuňte 10ti kolíkovou RJ45 zástrčku MVC kabelu do zásuvky ve snímači. Po propojení musíte slyšet cvaknutí .
- Připojte druhý konec MVC kabelu do odpovídající zásuvky na hostitelském zařízení.
- 4. Zapněte hostitelský počítač.
- Focus zahájí inicializační sekvenci. Všechny LED diody (žlutá, bílá a modrá) se přibližně na 2 sekundy rozsvítí, pak začnou střídavě blikat.Po skončení inicializace LED přestanou blikat a snímač třikrát pípne jako indikaci připravenosti k provozu.

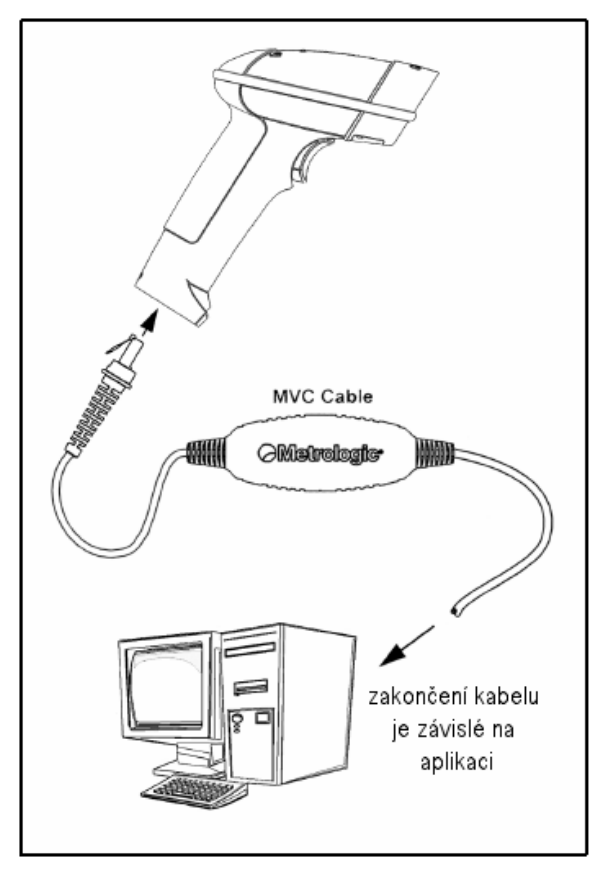

#### Poznámka výrobce:

# Integrované USB Plná rychlost MS1690-40 Nízká rychlost MS1690-38

- 1. Vypněte hostitelský počítač
- Zasuňte 10ti kolíkovou RJ45 zástrčku USB kabelu do zásuvky ve snímači. Po propojení musíte slyšet cvaknutí .
- Připojte druhý konec USB kabelu typu A do odpovídající zásuvky na hostitelském počítači.
- 4. Zapněte hostitelský počítač.
- 5. Focus zahájí inicializační sekvenci. Všechny LED diody (žlutá, bílá a modrá) se přibližně na 2 sekundy rozsvítí, pak začnou střídavě blikat.Po skončení inicializace LED přestanou blikat a snímač třikrát pípne jako indikaci připravenosti k provozu.

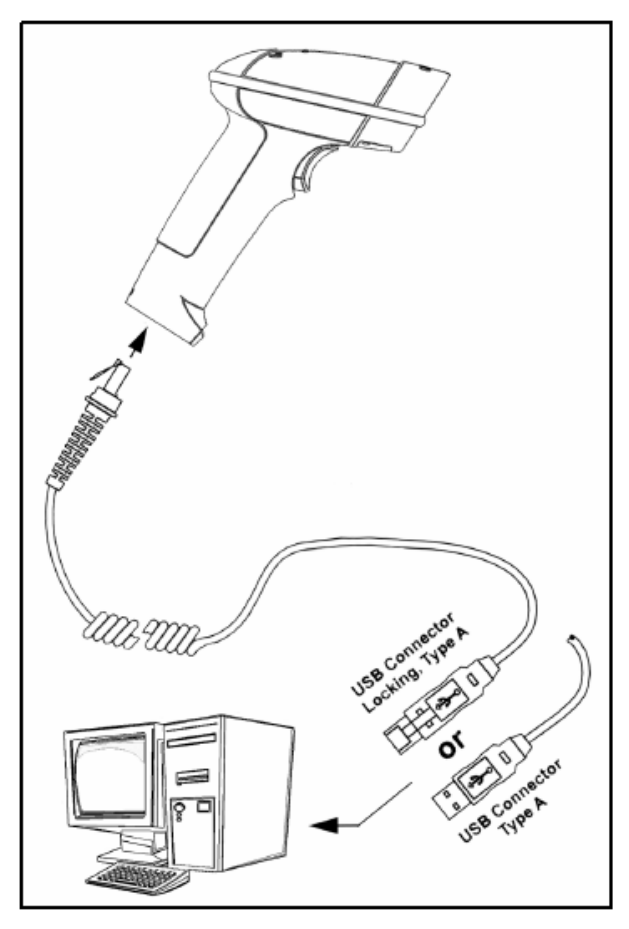

V základním nastavení je USB MS1690-38 snímač konfigurován jako emulace USB klávesnice

Pro konfiguraci MS1690-38 jako USB sériové zařízení viz USB oddíl v MetroSelect Single-Line konfigurační příručce

### Poznámka výrobce:

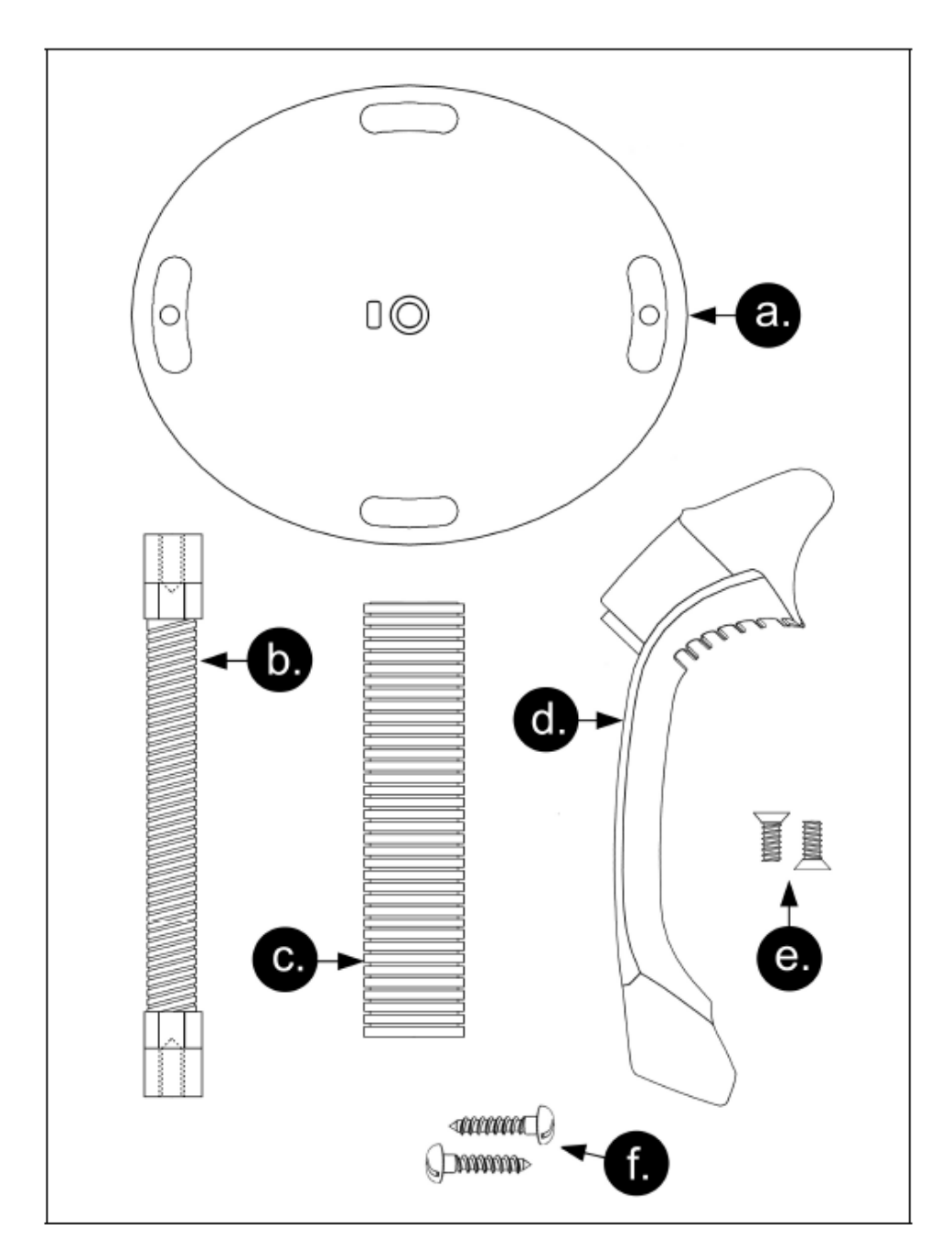

# Komponenty stojánku , MPLN 46-00147

| Položka | Popis                             | Množství |
|---------|-----------------------------------|----------|
| a.      | Základní deska                    | 1        |
| b.      | Ohebný hřídel                     | 1        |
| C.      | Kryt ohebného hřídele             | 1        |
| d.      | Držák snímače                     | 1        |
| e.      | Šroub ¼" – 20 x 3/8"              | 2        |
| f.      | Šroub do dřeva #8 půlkulatá hlava | 2        |

# Pevná montáž stojánku (volitelná)

Metrologic dodává 2 šrouby do dřeva pro pevné připevnění stojánku na desku stolu. Následující obrázek zobrazuje montážní plánek pro vodící otvory.

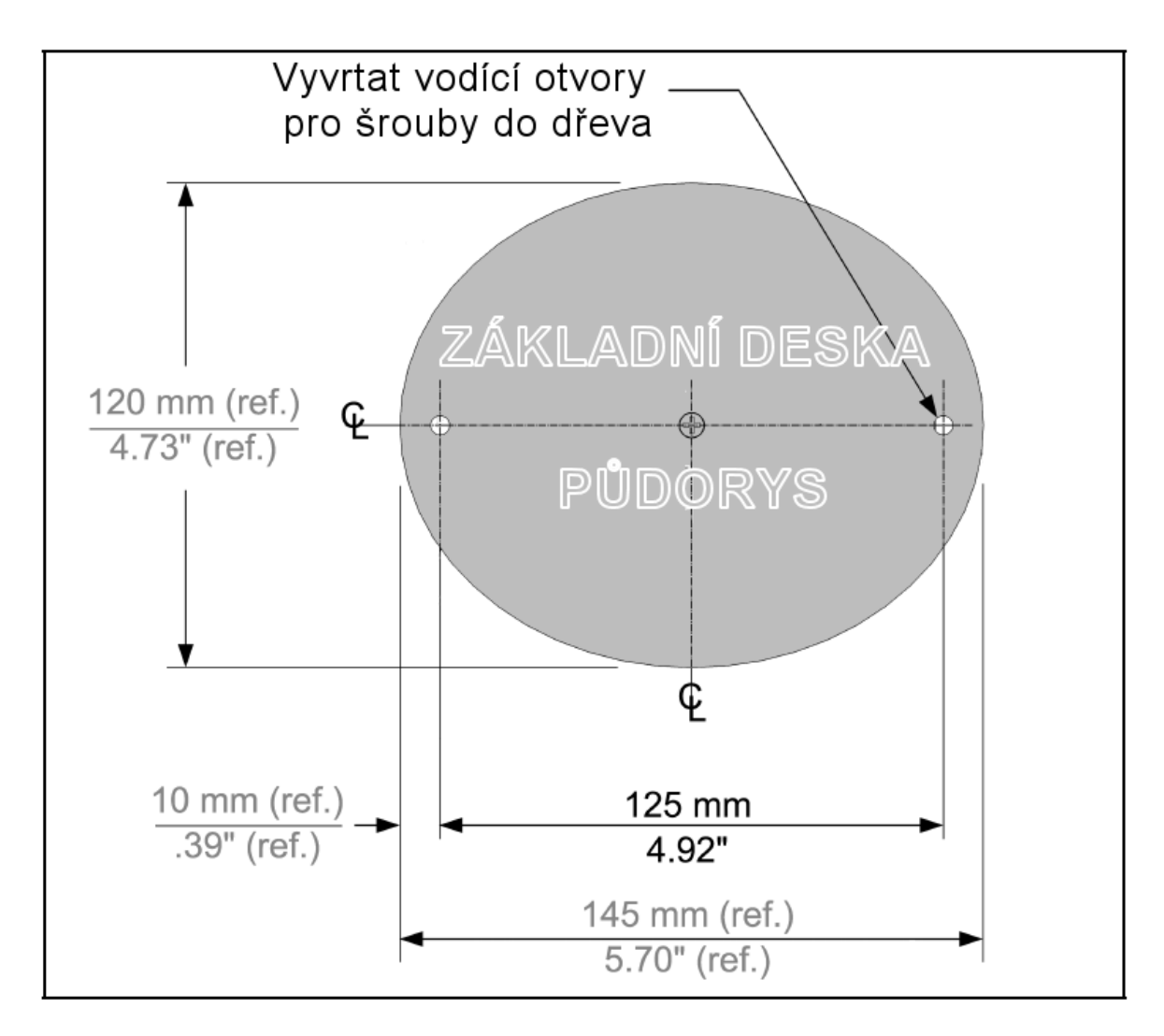

# Sestavení stojánku

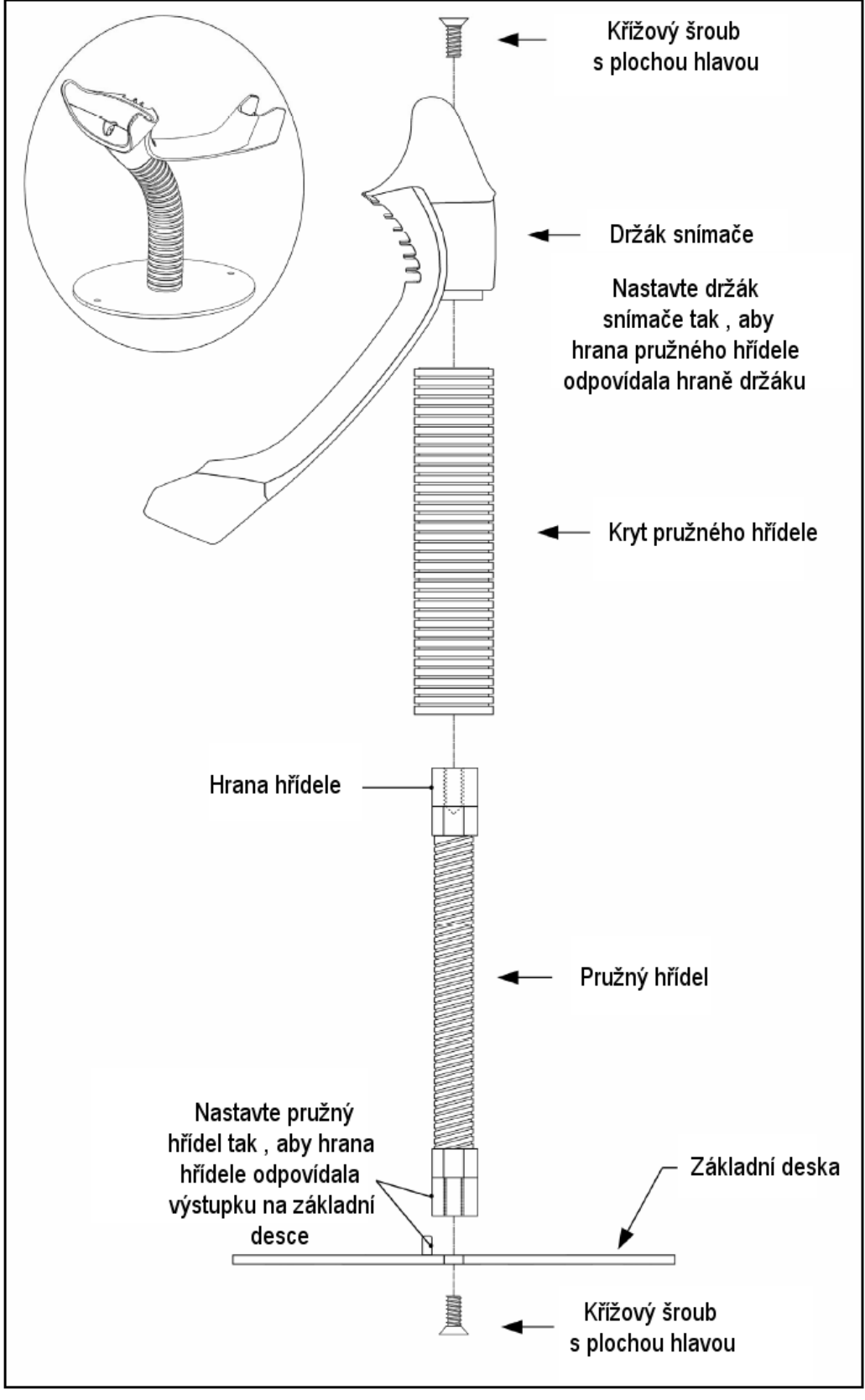

# Práce snímače

# Dva základní režimy práce

CodeGate, mimo stojánek

- 1. IR senzor detekuje objekt a automaticky spustí lineární světlo
- Nastavte paprsek snímače na čárový kód
- Stiskněte tlačítko pro zahájení snímání. Světlo snímače začne blikat , snímač se pokouší dekódovat čárový kód

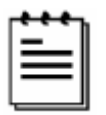

Pokud uvolníme tlačítko , snímač přeruší dekódování

 Pokud snímač čárový kód úspěšně přečte, jednou pípne, bílá LED dioda blikne a dekódovaná data jsou přenesena do počítače

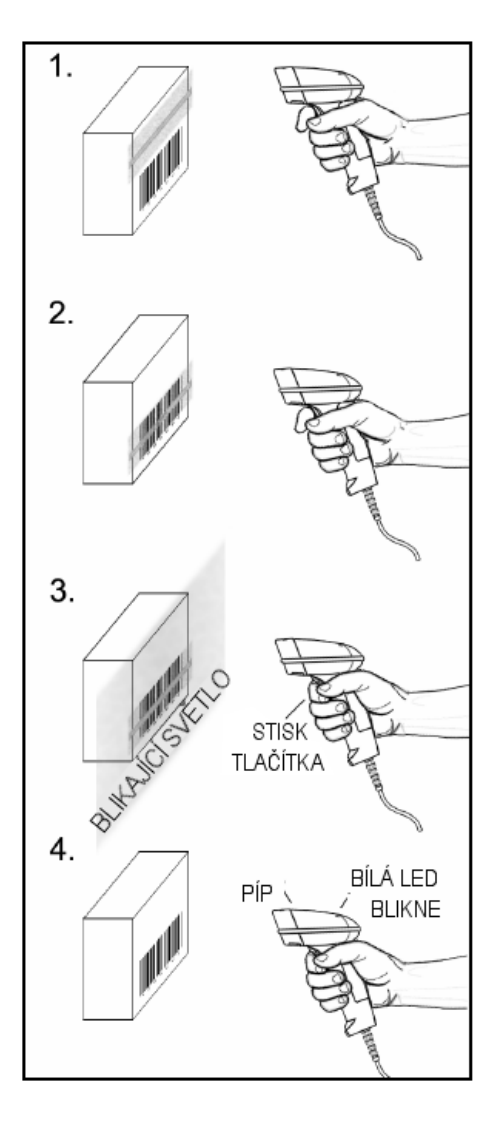

Presentace, ve stojánku

- 1. IR senzor detekuje objekt a světlo snímače začne automaticky blikat a snímač se pokouší dekódovat čárový kód ve snímacím poli.
- 2. Snímač pokračuje v pokusech o dekódování kódu dokud buď není čárový kód úspěšně přečten nebo objekt není odstraněn ze snímacího pole
- 3. Pokud snímač čárový kód úspěšně přečte, jednou pípne, bílá LED dioda blikne a dekódovaná data jsou přenesena do počítače

## Zvuková indikace

Při práci FOCUS používá zvukovou odezvu. Tyto zvukové signály indikují stav snímače. Existuje osm různých sad tónů (normální, 6 alternativních a vypnutá zvuková indikace). Pro změnu nastavení tónů viz MetroSelect Single-Line příručka nebo MetroSet2 soubory nápovědy.

#### Jedno pípnutí

Pokud snímač úspěšně dekóduje čárový kód , jednou pípne a bílá LED dioda blikne , pro indikaci, že data jsou přenášena k uživateli.

#### Krátký výstražný tón

Tento tón je indikace chyby (viz Chybové stavy, str 17)

#### Dlouhý výstražný tón

Tento tón je indikace chyby (viz Chybové stavy, str 17)

#### Tři pípnutí – při zapnutí

Po zapnutí Focus zahájí inicializační sekvenci. Všechny LED diody (žlutá, bílá a modrá) se přibližně na 2 sekundy rozsvítí, pak začnou střídavě blikat.Po skončení inicializace LED přestanou blikat a snímač třikrát pípne jako indikaci připravenosti k provozu

#### Tři pípnutí – nastavovací režim

Při vstupu do nastavovacího režimu bílá LED dioda bliká a snímač 3x pípne. Bílá a modrá LED dioda pokračují v blikání po dobu práce v nastavovacím režimu. Při ukončení nastavovacího režimu snímač 3x pípne a diody přestanou blikat.

Při konfiguraci pomocí programu MetroSet 3 pípnutí indikují komunikační prodlevu .

Pokud používáme nastavovací režim pomocí jednoho kódu, snímač 3x pípne normálním tónem, následuje krátká prodleva a pak vysoký a nízký tón, který oznamuje, že konfigurační čárový kód byl snímačem úspěšně přijat.

## Optická indikace

MS1690 má tři LED indikátory (žlutý, bílý a modrý), umístěné na horní straně snímače. Při práci snímače světlo nebo blikání jednotlivých indikátorů oznamuje stav snímáni a snímače.

### Žádná LED dioda nesvítí

Žádná LED nesvítí pokud snímač není připojen k síťovému zdroji

Snímač je ve stavu spánku. Při přiblížení objektu do snímacího pole se rozsvítí modrá LED a snímač přejde do stavu práce.

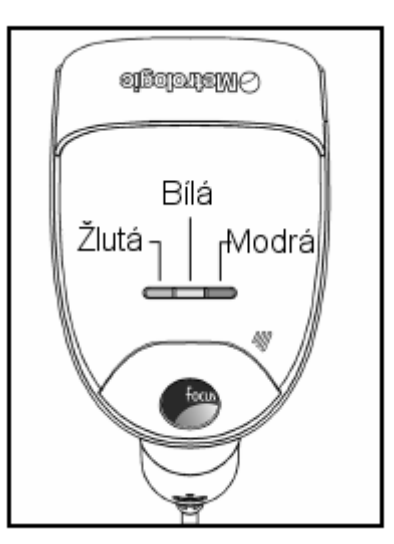

#### Žlutá LED svítí trvale

Žlutá led trvale svítí, pokud je snímač umístěn ve stojánku

#### Modrá LED svítí trvale

Modrá LED svítí když je snímač aktivní a lineární osvětlení je zapnuto nebo když se snímač pokouší dekódovat čárový kód

#### Modrá LED trvale svítí , bílá LED blikne

Pokud snímač úspěšně přečte čárový kód , jednou pípne a rozsvítí se bílá LED jako indikace začátku přenosu dat.

Pokud snímač nepípne a bílá LED se nerozsvítí , nebyl čárový kód úspěšně přečten

#### Bílá LED trvale svítí

Pokud snímač úspěšně přečte čárový kód , jednou pípne a rozsvítí se bílá LED jako indikace začátku přenosu dat.

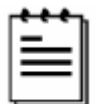

Po úspěšném sejmutí snímač začne přenášet data do hostitelského systému. Některé režimy komunikace vyžadují potvrzení připravenosti systému přijmout data. Pokud systém není schopen data přijmout zůstává bílá LED dioda svítit, doku data nejsou přenesena

#### Modrá a bílá LED střídavě blikají

Tato indikace říká, že snímač je v nastavovacím režimu. Krátký výstražný tón zazní, pokud je v tomto režimu sejmut chybný kód

#### Modrá LED bliká

Modrá LED bude blikat, pokud stiskneme tlačítko když je snímač v prezentačním režimu-ve stojánku. Po chvíli LED blikat přestane

# Chybové stavy

#### Dlouhý výstražný tón – během zapnutí

Chyba inicializace nebo konfigurace snímače. Pokud tato chyba nezmizí po přeprogramování snímače (základní nastavení), zašlete snímač do opravy v autorizovaném servisu

#### Krátký výstražný tón – během snímání

Při nastavovacím režimu byl sejmut nesprávný čárový kód nebo snímač byl stisknut příliš rychle

# Práce snímače

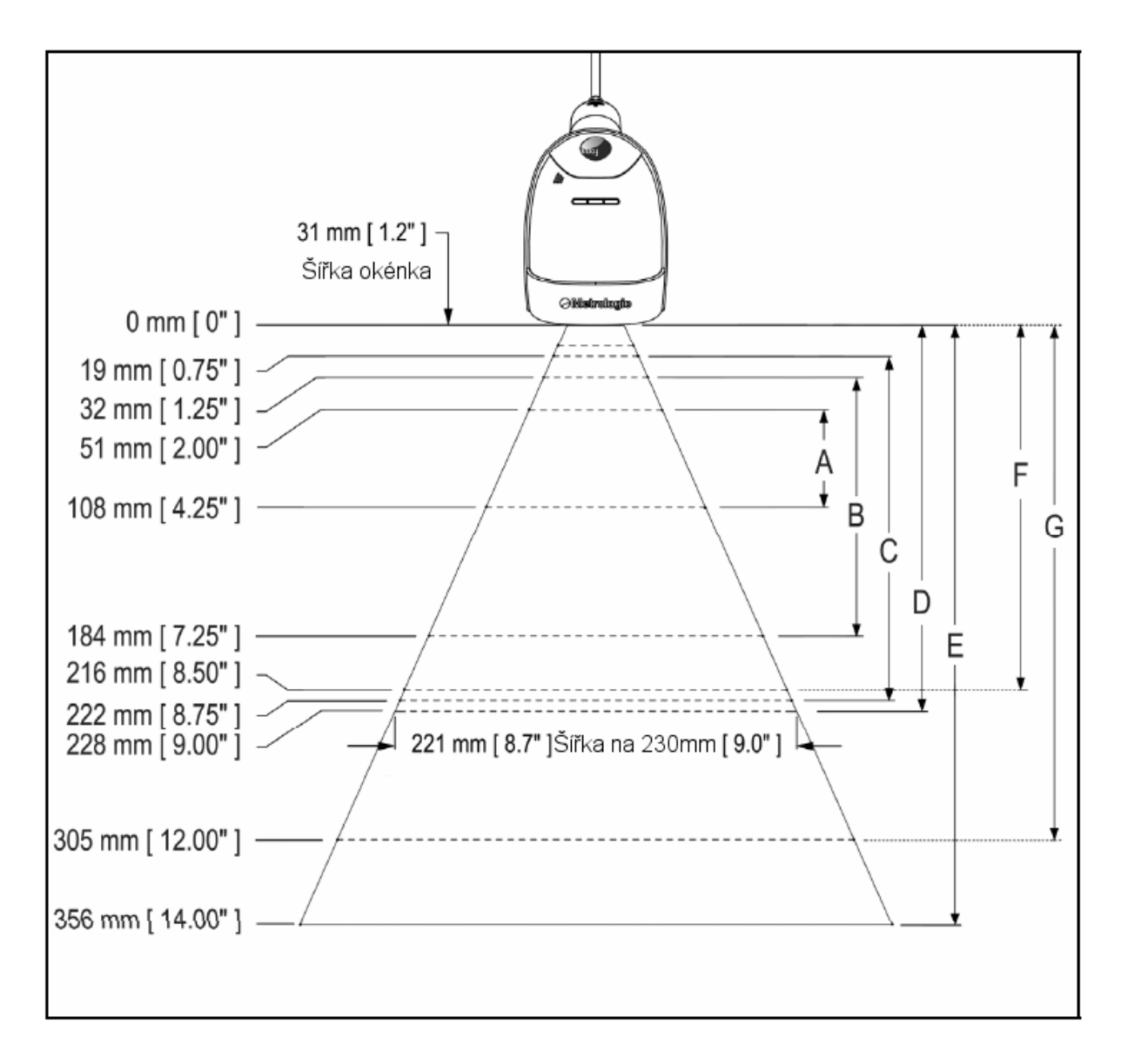

# Hloubka pole při minimální šířce elementu čárového kódu

|      | MINIMÁLNÍ ŠÍŘKA ELEMENTU ČÁROVÉHO KÓDU |     |      |     |      |      |      |
|------|----------------------------------------|-----|------|-----|------|------|------|
| 1D   |                                        |     | PI   | DF  |      |      |      |
|      | А                                      | в   | С    | D   | E    | F    | G    |
| mm   | .132                                   | .19 | .254 | .33 | .533 | .254 | .381 |
| mils | 5.2                                    | 7.5 | 10.4 | 13  | 21   | 10   | 15.9 |

# Rozsah aktivace IR čidla

MS1690 má zabudované IR čidlo, které automaticky zapíná snímač pokud se ve snímacím poli nachází nějaký objekt. Rozměry snímacího pole jsou definovány podle následujícího obrázku

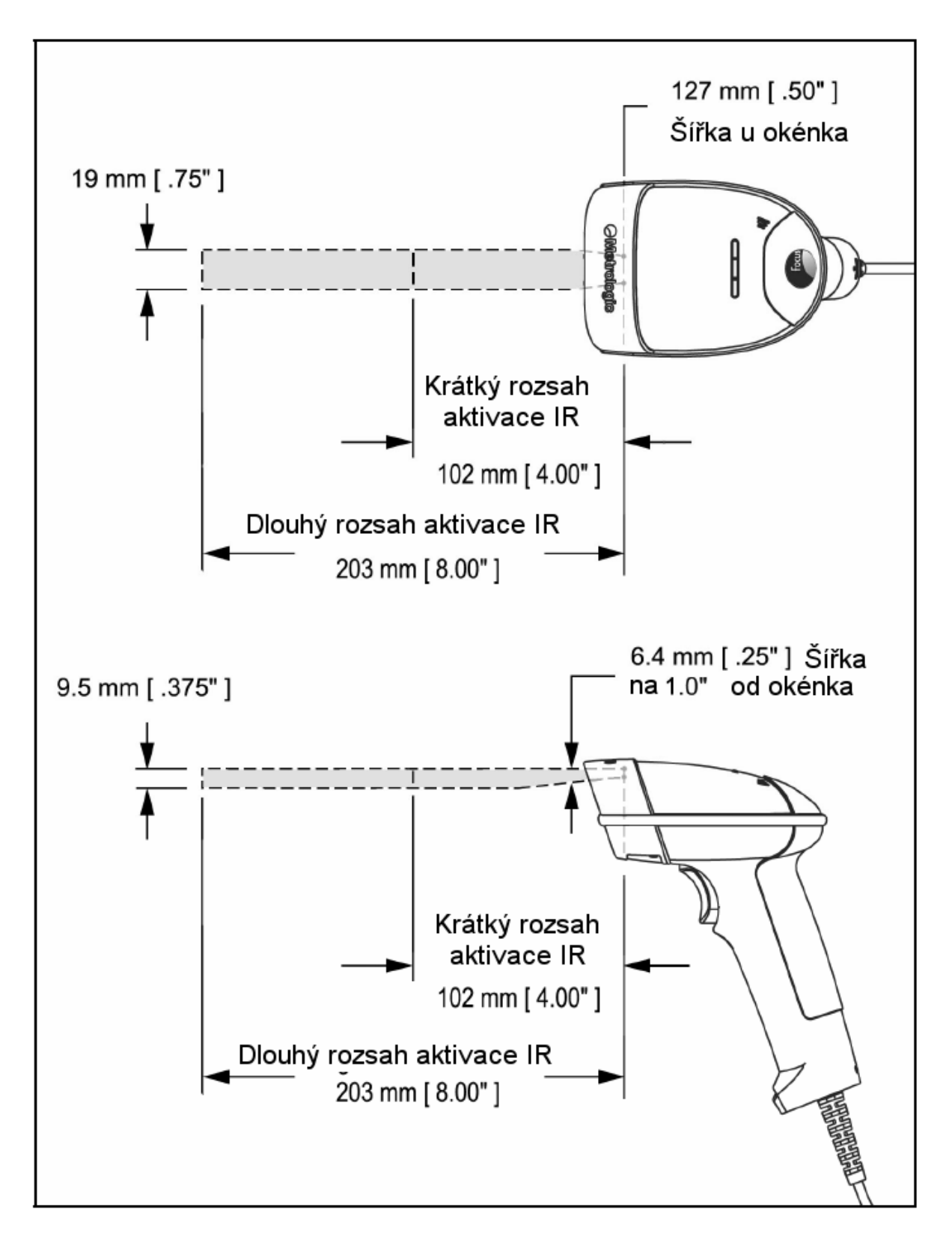

Následující průvodce je pouze pro referenční účely. V případě, že problémy přetrvávají, kontaktujte autorizovaný servis

#### Všechna rozhraní

| MS1690 – řešení problémů                            |                                            |                                                                                                    |  |
|-----------------------------------------------------|--------------------------------------------|----------------------------------------------------------------------------------------------------|--|
| Příznaky                                            | Možné příčiny                              | Řešení                                                                                                    |  |
| Žádná LED nesvítí ,<br>žádný zvukový signál         | Snímač není připojen ke<br>zdroji napájení | Prověřte síťový zdroj,kabel a<br>napětí v zásuvce , Ujistěte se,<br>že je kabel dobře zasunut do<br>snímače |  |
|                                                     | Hostitelský systém<br>nedodává napětí      | Některé hostitelské systémy<br>nejsou schopné dodat dostatek<br>výkonu. Použijte síťový zdroj               |  |
|                                                     |                                            |                                                                                                    |  |
| Dlouhý výstražný tón<br>při zapnutí                 | Je použit chybný<br>komunikační kabel      | Prověřte, že typ kabelu<br>odpovídá použitému snímači a<br>rozhraní                                         |  |
|                                                     | Chyba nastavené<br>konfigurace             | Kontaktujte autorizovaný servis,<br>pokud snímač nedrží<br>nastavenou konfiguraci                           |  |
|                                                     | Chyba paměti RAM nebo<br>ROM               | Kontaktujte autorizovaný servis                                                                             |  |
|                                                     |                                            |                                                                                                    |  |
| Dlouhý výstražný tón<br>při ukončení<br>konfigurace | Chyba při uložení nové<br>konfigurace      | Zkuste opakovat konfiguraci ,<br>pokud chyba přetrvává ,<br>kontaktujte autorizovaný servis                 |  |
|                                                     |                                            |                                                                                                    |  |
| Dlouhý výstražný tón<br>během snímání               | Chyba mechaniky snímače                    | Kontaktujte autorizovaný servis                                                                             |  |
|                                                     |                                            |                                                                                                    |  |
| Krátký výstražný tón<br>během konfigurace           | Přečten chybný<br>konfigurační kód         | Sejměte platný kód nebo<br>ukončete konfiguraci                                                             |  |

# Průvodce řešením problémů

| Příznaky                                                                          | Možné příčiny                                                                                      | Řešení                                                                                                    |  |
|-----------------------------------------------------------------------------------|----------------------------------------------------------------------------------------------------|----------------------------------------------------------------------------------------------------|--|
| Snímač pracuje, ale<br>chybí zvukový signál<br>při sejmutí kódu                   | Reproduktor je zakázaný ,<br>není vybrán žádný tón                                                 | Povolte reproduktor a vyberte<br>příslušný tón                                                                                                    |  |
|                                                                                   |                                                                                                    |                                                                                                    |  |
| Snímač se zapne , ale<br>nesnímá určitý kód                                       | Čárový kód daného typu<br>není v konfiguraci snímače<br>povolen                                    | V základním nastavení jsou<br>povoleny kódy UPC/EAN, Kód<br>39, Interleave 2/5, Code 93,<br>Code128, Codabar a PDF.<br>Nastavte v konfiguraci povolení<br>typu používaného kódu |  |
|                                                                                   |                                                                                                    |                                                                                                    |  |
| Snímač se zapne , ale<br>nesnímá určitý kód                                       | Snímač se pokouší číst<br>kód, který neodpovídá<br>konfiguračním kriteriím                         | Prověřte odpovídá-li snímaný<br>kód konfiguračním kriteriím (<br>délka kódu , minimální délka<br>apod.)                                                                         |  |
|                                                                                   |                                                                                                    |                                                                                                    |  |
| Snímač sejme čárový<br>kód , ale zatuhne po<br>prvním sejmutí a svítí<br>bílá LED | Snímač je konfigurován<br>pro nějaký způsob<br>potvrzování dat ale<br>neobdržel potvrzující signál | Pokud je snímač nastaven pro<br>potvrzování dat (ACK/NAK<br>,RTS/CTS nebo XON/XOFF),<br>prověřte, že je v počítači<br>nastavená výměna dat<br>odpovídajícím způsobem            |  |
|                                                                                   |                                                                                                    |                                                                                                    |  |
| Snímač snímá kódy ,<br>ale data nejsou<br>přenášena do<br>hostitelského počítače  | Formát dat vysílaný<br>snímačem neodpovídá<br>požadavkům hostitelského<br>systému                  | Prověřte, že data snímače<br>odpovídají požadavkům<br>hostitelského systému,<br>prověřte, že kabel snímače je<br>připojen do odpovídajícího<br>portu počítače                   |  |

# Průvodce řešením problémů

| Příznaky                                                      | Možné příčiny                                                         | Řešení                                                                                                    |
|---------------------------------------------------------------|-----------------------------------------------------------------------|----------------------------------------------------------------------------------------------------|
| Snímač některé kódy<br>stejného typu snímá a<br>jiné ne       | Tisková kvalita čárového<br>kódu je špatná                            | Prověřte režim tisku ,<br>problémem může být nevhodný<br>typ tiskárny. Zkuste změnit<br>režim tisku (ekonomický mód,<br>vysoká rychlost tisku) |
|                                                               | Poměr čára mezera je<br>mimo toleranci                                | Prověřte režim tisku ,<br>problémem může být nevhodný<br>typ tiskárny. Zkuste změnit<br>režim tisku (ekonomický mód,<br>vysoká rychlost tisku) |
|                                                               | Čárový kód může být<br>vytištěn chybně                                | Prověřte, jestli není problém<br>v kontrolní číslici nebo problém<br>v okrajích                                                                |
|                                                               | Snímač není správně<br>nastaven pro tento typ<br>kódu                 | Prověřte, je-li zpracování<br>kontrolní číslice ve snímači<br>nastaveno správně                                                                |
|                                                               | Minimální nastavená délka<br>nefunguje s tímto typem<br>čárového kódu | Prověřte nastavení minimílní<br>délky ve snímači                                                                                               |
|                                                               |                                                                       |                                                                                                    |
| Snímač čte čárové<br>kódy, ale nedekóduje<br>žádná data       | Nastavení snímače je<br>chybné                                        | Ujistěte se, že snímač je<br>konfigurován pro požadovaný<br>režim práce                                                                        |
|                                                               |                                                                       |                                                                                                    |
| Snímač čte čárové<br>kódy , ale přenesená<br>data jsou chybná | Konfigurace snímače je<br>chybná                                      | Ujistěte se o správném<br>nastavení klávesového rozhraní<br>(v ČR <i>send numbers as keypad</i><br><i>data a Switzerland keyboard</i> )        |
|                                                               | Snímač a počítač nemá<br>nastavené shodné<br>parametry rozhraní       | Prověřte, je-li snímač a počítač<br>nastaven na shodné parametry<br>komunikačního rozhraní                                                     |

# Průvodce řešením problémů

| Příznaky                                                               | Možné příčiny                                                                                                 | Řešení                                                                                                    |
|------------------------------------------------------------------------|----------------------------------------------------------------------------------------------------|----------------------------------------------------------------------------------------------------|
| Snímač vysílá každý<br>znak 2x                                         | Snímač je chybně<br>nastaven                                                                                  | Zvětšete nastavení <i>interscan</i><br><i>code delay</i> , nastavte přenos<br>kódu <i>F0 break</i> , Je možné, že<br>bude třeba oba tyto parametry<br>nastavit |
|                                                                        |                                                                                                    |                                                                                                    |
| Abecední znaky jsou<br>přenášeny jako malá<br>písmena                  | Počítač je v Caps Lock<br>režimu                                                                              | Povolte v nastavení detekci<br>Caps Lock režimu , která<br>umožní snímači zjistit Caps<br>Lock režim na počítači                                               |
|                                                                        |                                                                                                    |                                                                                                    |
| Všechno funguje, ale<br>do počítače se<br>nepřenášejí některé<br>znaky | Tyto znaky pravděpodobně<br>nejsou obsaženy ve<br>znakové tabulce nastavení<br>příslušného typu<br>klávesnice | Zkuste použít přenos v Alt<br>režimu                                                                                                    |
|                                                                        |                                                                                                    |                                                                                                    |
| Snímač snímá<br>v pořádku, ale je                                      | COM port počítače<br>nepracuje, nebo není<br>správně konfigurován                                             | Prověřte, že rychlost a parita na<br>snímači je nastavena shodně<br>jako v programu na počítači,<br>který zpracovává přenášená<br>data                         |
| problém v komunikaci<br>s počítačem                                    | Kabel není připojen do<br>odpovídajícího COM portu                                                            | Prověřte, že program na<br>počítači používá stejný COM<br>port, na který je snímač připojen                                                                    |
|                                                                        |                                                                                                    |                                                                                                    |
| Při přenosu jsou<br>vynechány některé<br>znaky                         | Do výstupního proudu je<br>nutno zařadit mezi<br>znakovou prodlevu                                            | Přidejte mezi znakovou<br>prodlevu do výstupního proudu                                                                                                    |

|                        |                                                                                                    | MS 1690 SPECIFIKACE                             |  |
|------------------------|----------------------------------------------------------------------------------------------------|-------------------------------------------------|--|
| PROVOZNÍ               |                                                                                                    |                                                 |  |
| Světelný zdroj         | LED 645 nm                                                                                                    |                                                 |  |
| Trvání pulsu           | 1 – 8 ms                                                                                                    |                                                 |  |
| Maximální výkon LED    | Maximum 85                                                                                                    | mA emituje 3,120 mlm                            |  |
| Hloubka snímacího pole | 0 mm – 230<br>v základním                                                                                      | mm pro 0,330 mm (13mil) čárový kód<br>nastavení |  |
| Spímací polo           | 49 mm Š x 1                                                                                                    | 9 mm V – 20 mm od okénka                        |  |
| Shimaci pole           | 264 mm Š x                                                                                                    | 106 mm V – 280 mm od okénka                     |  |
| Minimální šířka čáry   | 0,127 mm (5                                                                                                    | ,0 mil)                                         |  |
|                        | Dlouhý dosa                                                                                                    | h: 0-203 mm od okénka                           |  |
| Oblast IR aktivace     | Krátký dosah                                                                                                   | n: 0-101 mm od okénka                           |  |
| Možnosti dekódování    | Všechny standardní 1-D kódy , RSS,<br>PDF417,microPDF,MaxiCode,DataMatrix,QR<br>Code,Composites,Postals, Aztec |                                                 |  |
| Možná rozhraní         | PC Emulace klávesnice,RS232, IBM468X/469X, USB (plná a snížená rychlost)                                       |                                                 |  |
| Kontrast obrázku       | 20% minimální rozdíl odrazu                                                                                    |                                                 |  |
| Počet přečtených znaků | Maximálně 8<br>Maximálně 1                                                                                     | 0 znaků pro 1D kódy<br>850 znaků pro 2D kódy    |  |
| Funkce reproduktoru    | 7 různých tór                                                                                                  | nů nebo bez zvuku                               |  |
|                        | Modrá                                                                                                    | Jednotka zapnuta , Připraveno                   |  |
| Indikátory LED         | Bílá                                                                                                    | Správně přečteno                                |  |
|                        | Žlutá                                                                                                    | Snímač ve stojánku                              |  |
| MECHANICKÉ             |                                                                                                    |                                                 |  |
| Výška                  | 183 mm                                                                                                    |                                                 |  |
| ŎſŸ                    | Držadlo                                                                                                    | - 30 mm                                         |  |
| Sirka                  | Hlavice                                                                                                    | - 79 mm                                         |  |
| Hloubka                | 111 mm                                                                                                    |                                                 |  |
| Váha                   | 225 g                                                                                                    |                                                 |  |
| Zakončení              | í 10 kolíkový modulární RJ45 konektor                                                                          |                                                 |  |
| Kabel                  | Standardně 2,7 m kroucený Volitelně 2,1 m přímý                                                                |                                                 |  |

|                        | MS 1690 SPECIFIKACE                             |
|------------------------|-------------------------------------------------|
| ELEKTRICKÉ             |                                                 |
| Vstupní napětí         | 5,0 V stejnosměrných ±0,25 V                    |
|                        | Špičkový = 2 W (Typicky)                        |
| Příkon                 | Provozní = 1,65 W (Typicky)                     |
|                        | Režim spánku = 800 mW (Typicky)                 |
|                        | Špičkový = 400 mA (Typicky)                     |
| Proud                  | Provozní = 330 mA (Typicky)                     |
|                        | Režim spánku = 160 mA (Typicky)                 |
| DC transformátor       | Třída 2; 5,2 VDC @ 650 mA                       |
| EMC                    | FCC,ICES-003 & EN55022 Třída A                  |
| LED produkt třídy 1    | IEC60825-1:1993+A1:1997+A2:2001                 |
| VNĚJŠÍ PROSTŘEDÍ       |                                                 |
| Toplata                | $Provozní = 0^{\circ}C - 40^{\circ}C$           |
| repiola                | Skladovací = -40°C – 60°C                       |
| Vlhkost                | 5% - 95% relativní vlhkost – bez kondenzace     |
| Úroveň okolního světla | Max 4842 Lux (450 Candels)                      |
| Odolnost proti nárazu  | Navrženo pro odolnost pádu 1.8 m                |
| Nečistoty              | Utěsněno pro odolnost vůči létajícím nečistotám |

# Aplikace a protokoly

Číslo modelu na každém snímači obsahuje typ snímače a základní použité rozhraní

| SNÍMAČ  | VERZE | KOMUNIKAČNÍ PROTOKOL                                        |
|---------|-------|-------------------------------------------------------------|
|         | 11    | IBM 468X/469X, RS232-TXD,RXD,RTS,CTS                        |
|         | 14    | RS232 (TX,RX,RTS,CTS,DTR)                                   |
| MS-1690 | 38    | USB nízká rychlost                                          |
|         | 40    | USB plná rychlost                                           |
|         | 47    | Emulace klávesnice, Samostatná klávesnice ,<br>RS232(Tx,Rx) |

MS1960-47 se zabudovaným rozhraním Emulace klávesnice je navrženo pouze pro emulaci klávesnice PC. Mnoho formátovacích funkcí použitých pro RS232 snímače je také možno použít jako funkce při emulaci klávesnice

Níže jsou uvedeny nejdůležitější nastavení, vztahující se k emulaci klávesnice

#### Typ klávesnice

\*\* AT (včetně IBM modelů PS2 50,55,60,80) IBM PS2 (včetně modelů 30,70,8556)

#### Nastavení lokální klávesnice

| **USA   | German   | Spanish        |
|---------|----------|----------------|
| Belgium | Italian  | Swiss          |
| French  | Japanese | United Kingdom |

\*\*\*\* Pro Českou republiku nejlépe odpovídá nastavení Swiss\*\*\*\*

Pro doplňkové informace ohledně základního nastavení viz strany 28-31. Pro informace jak změnit základní nastavení v příručce MetroSelect Single-Line Configuration Guide (MLPN 00-02544).nebo v souborech nápovědy MetroSet2

Mnoho funkcí snímače může být individuálně, to znamená buď zapnuto nebo vypnuto. Snímač je expedován v tzv. základním nastavení (Default Settings) V následujících tabulkách je základní nastavení označeno hvězdičkou v poli DEFAULT. Pokud není v poli DEFAULT hvězdička, je příslušný parametr v základním nastavení vypnut. Všechna rozhraní neumožňují všechna nastavení, Parametry, které jsou povoleny u příslušného rozhraní jsou v tabulce zaškrtnuty v příslušném sloupci.

| PARAMETER                                 | DEFAULT                                                                                                    | RS232 | IBM 46XX | KBW | USB |
|-------------------------------------------|----------------------------------------------------------------------------------------------------|-------|----------|-----|-----|
| Multi-Try Trigger Out-of-Stand            | *                                                                                                    |       | ~        | ✓   | ~   |
| Presentation Mode In-Stand                | *                                                                                                    | ~     | ~        | ~   | ~   |
| Continuous Trigger                        | 20 Million Allow, 1999, 1999, 1999, 1999, 1999, 1999, 1999, 1999, 1999, 1999, 1999, 1999, 1999, 1999, 1999, 19 | ~     | ~        | ~   | ~   |
| Single Trigger                            |                                                                                                    | ~     | ~        | ~   | ~   |
| Aiming in<br>Trigger and Continuous Modes | Δα απαξαπέζουν που ποιζουτέρους<br>★                                                                           | √     | ~        | ✓   | ✓   |
| Aiming in Presentation Mode               |                                                                                                    | ~     | ~        | ~   | ~   |
| Long-Range In-Stand                       | *                                                                                                    | ~     | ~        | ✓   | ~   |
| Short-Range In-Stand                      |                                                                                                    | ~     | ~        | ✓   | ~   |
| Long-Range Out-of-Stand                   | *                                                                                                    | ~     | ~        | ✓   | ~   |
| Short-Range Out-of-Stand                  |                                                                                                    | ~     | ~        | ~   | ~   |
| UPC/EAN                                   | *                                                                                                    | ~     | ~        | ✓   | ~   |
| Code 128                                  | *                                                                                                    | ~     | ~        | ✓   | ~   |
| Code 93                                   | *                                                                                                    | ~     | ~        | ~   | ~   |
| Codabar                                   | *                                                                                                    | ~     | ~        | ~   | ~   |
| Interleaved 2 of 5 (ITF)                  | *                                                                                                    | ~     | ~        | ✓   | ~   |
| MOD 10 check on ITF                       | 20 mm mm mm mm mm mm mm mm mm                                                                                  | ~     | ✓        | ✓   | ~   |
| Code 11                                   |                                                                                                    | ~     | ~        | ✓   | ~   |
| Code 39                                   | *                                                                                                    | ~     | ~        | ✓   | ✓   |
| Full ASCII Code 39                        | 70 000 000 000 000 000 000 000 000                                                                             | ✓     | ~        | ✓   | ~   |
| PDF                                       | *                                                                                                    | ~     | ~        | ✓   | ~   |
| Data Matrix                               |                                                                                                    | ~     | ~        | ✓   | ~   |
| QR Code                                   | 20 000,000,000,000 000,000,000,000,000,0                                                                       | ~     | ~        | ✓   | ~   |

| PARAMETER                                                                             | DEFAULT                                  | RS232 | IBM 46XX     | KBW | USB |
|---------------------------------------------------------------------------------------|------------------------------------------|-------|--------------|-----|-----|
| Maxicode                                                                              |                                          | ~     | ✓            | ~   | ~   |
| Aztec                                                                                 |                                          | ~     | √            | ~   | ~   |
| Postals                                                                               | 2010 10 10 10 10 10 10 10 10 10 10 10 10 | ~     | √            | ~   | ~   |
| Mod 43 Check on Code 39                                                               |                                          | ~     | ~            | ~   | √   |
| MSI-Plessy 10/10 Check Digit                                                          |                                          | ~     | √            | ~   | √   |
| MSI-Plessy Mod 10 Check Digit                                                         | *                                        | ~     | √            | ✓   | 4   |
| Paraf Support ITF                                                                     |                                          | ~     | √            | ✓   | ~   |
| ITF Symbol Lengths                                                                    | Variable                                 | ~     | $\checkmark$ | ~   | ~   |
| Symbol Length Lock                                                                    | None                                     | ~     | √            | ~   | ~   |
| Beeper tone                                                                           | Normal                                   | ~     | √            | ~   | √   |
| Beep/transmit sequence                                                                | Before<br>transmit                       | ~     | √            | ~   | ~   |
| Communication timeout                                                                 | None                                     | ~     | ~            | √   | ~   |
| Razzberry tone on timeout                                                             |                                          | ~     | √            | ~   | √   |
| Three beeps on timeout                                                                |                                          | ~     | √            | ✓   | √   |
| Same symbol rescan timeout:<br>1000 msecs                                             | *                                        | ~     | ~            | ~   | ~   |
| Same symbol rescan timeout<br>configurable in 50 msec steps<br>(maximum of 6.35 sec.) |                                          | ~     | ✓            | ✓   | ✓   |
| No Same symbol timeout                                                                |                                          | ✓     | √            | ✓   | ✓   |
| Infinite Same symbol timeout                                                          |                                          | ✓     | ✓            | ~   | ✓   |
| Inter-character delay<br>configurable in 1 msec steps<br>(maximum of 255 msecs)       | 1 msecs<br>10 msecs<br>in KBW            | ~     | ~            | ✓   | ~   |
| Number of scan buffers<br>(maximum)                                                   | 8                                        | ~     | ~            | ~   | ~   |
| Transmit UPC-A check digit                                                            | *                                        | ~     | ✓            | ~   | ~   |
| Transmit UPC-E check digit                                                            |                                          | ~     | ✓            | ~   | ~   |
| Expand UPC-E                                                                          |                                          | ~     | ~            | ~   | ~   |
| Convert UPC-A to EAN-13                                                               |                                          | ~     | ~            | ~   | ~   |

| PARAMETER                                 | DEFAULT | RS232 | IBM 46XX     | KBW                                   | USB                                                                                                    |
|-------------------------------------------|---------|-------|--------------|---------------------------------------|----------------------------------------------------------------------------------------------------|
| Transmit lead zero on UPC-E               |         | ~     | ~            | ✓                                     | ~                                                                                                    |
| Transmit UPC-A number system              | *       | ~     | ~            | √                                     | ~                                                                                                    |
| Transmit UPC-A Manufacturer ID#           | *       | √     | ~            | ✓                                     | ~                                                                                                    |
| Transmit UPC-A Item ID#                   | *       | ~     | ~            | ····································· | ~                                                                                                    |
| Transmit Codabar<br>Start/Stop Characters |         | ~     | ~            | ✓                                     | ~                                                                                                    |
| CLSI Editing (Enable)                     |         | ·     | ~            | ~                                     | ~                                                                                                    |
| Transmit Mod 43 Check digit<br>on Code 39 |         | √     | ✓            | ✓                                     | ✓                                                                                                    |
| Transmit Mod 10/ITF                       |         | ~     | ~            | ~                                     | ~                                                                                                    |
| Transmit MSI-Plessy                       |         | ~     | ~            | ~                                     | ~                                                                                                    |
| Parity                                    | No      | ~     | $\checkmark$ |                                       | ~                                                                                                    |
| Baud Rate                                 | 9600    | ~     |              |                                       |                                                                                                    |
| 8 Data Bits                               | *       | ✓     |              |                                       |                                                                                                    |
| 7 Data Bits                               |         | ~     |              |                                       |                                                                                                    |
| Stop Bits                                 | 1       | ~     |              |                                       | and want hand want and have not not not not not a source of                                                                                                    |
| Transmit Sanyo ID Characters              |         | ~     |              | ~                                     | ana ana ana ana ana ana ana ana ana ana                                                                                                    |
| Nixdorf ID                                |         | ~     |              | ~                                     | NE NELVE MENERAL SECTOR SECTOR SECTOR                                                                                                    |
| LRC Enabled                               |         | ~     |              | ~                                     |                                                                                                    |
| UPC Prefix                                |         | ~     |              | ~                                     | ana ana ana ana fina fina mia mia ni afra ana ana a                                                                                                    |
| UPC Suffix                                |         | ~     |              | ~                                     |                                                                                                    |
| Carriage Return                           | *       | ~     |              | ~                                     |                                                                                                    |
| Line Feed-Disabled by<br>default in KBW   | *       | ~     |              | ~                                     | ALE METAD METAL STUDY OF ALL ALE ALE ALE ALE ALE                                                                                                    |
| Tab Prefix                                |         | ~     |              | ~                                     | ALTER ALTER ALTER ALTER AT ALTER ALTER                                                                                                    |
| Tab Suffix                                |         | ~     |              | ✓                                     | ana ang ang ang ang ang ang ang ang ang                                                                                                    |
| "DE" Disable Command                      | 2000    | ~     |              |                                       |                                                                                                    |
| Enable Command                            |         | ~     |              |                                       | 1997 - 1997 - 1997 - 1997 - 1997 - 1997 - 1997 - 1997 - 1997 - 1997 - 1997 - 1997 - 1997 - 1997 - 1997 - 1997 -                                                                                                    |
| DTR Handshaking support                   |         | ~     |              |                                       |                                                                                                    |
| RTS/CTS Handshaking                       |         | ~     |              |                                       | 1997 - 1997 - 19 |
| Character RTS/CTS                         | *       | ~     |              |                                       | 914 114 114 114 114 114 114 114 114 114                                                                                                    |
| Message RTS/CTS                           | 5       | ~     |              |                                       |                                                                                                    |

| PARAMETER                                             | DEFAULT                                  | RS232 | IBM 46XX | KBW          | USB                                      |
|-------------------------------------------------------|------------------------------------------|-------|----------|--------------|------------------------------------------|
| XON/XOFF Handshaking                                  |                                          | ~     |          |              |                                          |
| ACK/NAK                                               |                                          | ~     |          |              | 2010 000 000 000 000 000 000 000 000 000 |
| Two Digit Supplements                                 |                                          | ~     | ✓        | ~            | ~                                        |
| Five Digit Supplements                                |                                          |       | ✓        | ✓            | ~                                        |
| Bookland                                              |                                          | ~     | ✓        | ~            | ~                                        |
| 977 (2 digit) Supplemental<br>Requirement             | 50 m m m m m m m m m m m m m m m m m m m | ~     | ~        | ~            | ~                                        |
| Supplements are not Required                          | *                                        | ~     | ✓        | $\checkmark$ | $\checkmark$                             |
| Two Digit Redundancy                                  | *                                        | ~     | ✓        | ✓            | ~                                        |
| Five digit Redundancy                                 |                                          | ~     | ~        | ✓            | ~                                        |
| Coupon Code 128                                       |                                          | ~     | ~        | ✓            | ~                                        |
| † Configurable Code Lengths                           | 7 avail                                  | ~     | ~        | ✓            | ~                                        |
| † Code Selects with configurable<br>Code Length Locks | 3 avail                                  | ~     | ~        | ✓            | ✓                                        |
| Configurable Prefix characters                        | 10 avail                                 | ~     |          | ✓            |                                          |
| Suffix characters                                     | 10 avail                                 | ~     |          | ✓            |                                          |
| Prefixes for Individual Code types                    |                                          | ~     |          | ✓            |                                          |
| Editing                                               |                                          | ~     | ~        | ✓            | ~                                        |
| Function/Control Key Support                          | *                                        | ~     | ~        | ~            | ~                                        |
| Omnidirectional Scanning                              | *                                        | ~     | ~        | ~            | ~                                        |
| Linear Only Scanning                                  |                                          | ~     | ~        | ~            | ~                                        |
| Linear 1D / Omni 2D                                   |                                          | ~     | ✓        | ~            | ✓                                        |

### Režimy nastavení

Snímač MS1690 má tři režimy nastavení:

#### Čárové kódy

Snímač MS1690 může být nastaven pomocí snímání čárových kódů obsažených v příručce Metrologic Single-Line Configuration Guide (MLPN 00-02544). Tuto příručku lze stáhnout ZDARMA z webových stránek Metrologic (www.metrologic.com).

#### MetroSet2

Tento uživatelsky přívětivý konfigurační program využívající operační systém Windows umožňuje jednoduchým kliknutím zvolit požadované nastavení snímače. Tento program lze stáhnout ZDARMA z webových stránek Metrologic (www.metrologic.com) nebo objednat instalačních disky na telefonu 1-800-ID-METRO.

#### Sériové programování

Tento režim nastavení je vhodný pro aplikace OEM. Tento režim umožňuje koncovému uživateli poslat pomocí sériového portu hostitelského systému skupinu příkazů. Tyto příkazy odpovídají číselným hodnotám čárových kódů obsažených v příručce MetroSelect Single-Line Configuration Guide (MLPN 00-02544).

Program MetroSet2 je funkční součást nové řady snímačů firmy Metrologic, pracujících v systému Flash. Tento program umožňuje uživateli snímače od firmy Metrologic rychlou aktualizaci a přechod na vyšší verzi zákaznického softwaru. K tomu je potřeba počítač s operačním systémem Windows 95 (nebo vyšší) a sériový port. Uživatel pouze spojí snímač se sériovým portem počítače, spustí program MetroSet2 a vyhledá novou aktualizaci softwaru.

Každý snímač MS1690 může být aktualizován, bez ohledu na číslo verze a komunikační protokol. Jinými slovy, všechny snímače fungující na rozhraní RS232 (-14), emulace klávesnice (-47), IBM 468X/469X (-11), USB nízká rychlost (-28) a USB plná rychlost (-40) mohou být aktualizovány. Pro aktualizaci všech typů snímačů je nutný zdroj energie a kabel PowerLink (MLPN 54-54014).

| r |          | հ   |
|---|----------|-----|
| 1 | <u> </u> | I   |
| 1 |          | l   |
| l | tions.   | II. |

Jednotky RS232 mohou být aktualizovány pomocí standardního kabelu PowerLink (MLPN 53-53xxx-3).

Program vede uživatele pomocí jednoduchého klikání. Uživatel musí nejprve vybrat soubor. Po vybrání souboru a potvrzení je snímač připraven k aktualizaci. Stiskněte tlačítko "Flash Scanner" a snímač se zaktualizuje. Snímač přejde do "módu blikání" – modrá a bílá LED dioda budou střídavě blikat. Uživatel sleduje průběh aktualizace na obrazovce. Po dokončení aktualizace snímač sám obnoví nastavení. Zazní-li výstražný tón/pípnutí, aktualizace neproběhla správně. Kontaktujte zákaznickou podporu firmy Metrologic.

Rozhraní snímače MS1690 jsou na straně snímače zakončena 10ti kolíkovým RJ45 konektorem. Výrobní štítek obsahuje typ rozhraní.

| MS1690-14, RS232 |                       |  |
|------------------|-----------------------|--|
| Pin              | Function              |  |
| 1                | Ground                |  |
| 2                | RS232 Transmit Output |  |
| 3                | RS232 Receive Input   |  |
| 4                | RTS Output            |  |
| 5                | CTS Input             |  |
| 6                | DTR Input             |  |
| 7                | Reserved              |  |
| 8                | Reserved              |  |
| 9                | +5VDC                 |  |
| 10               | Shield Ground         |  |

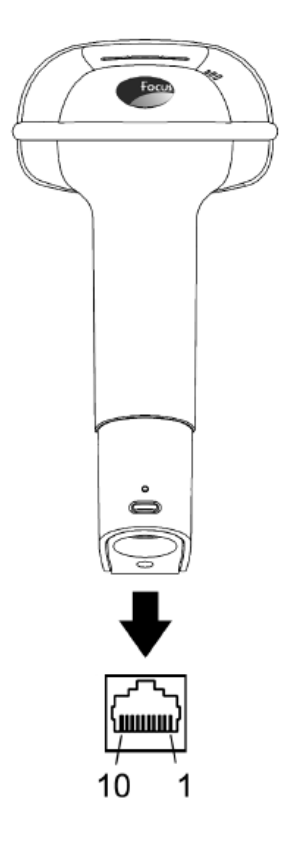

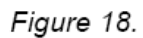

MS1690-47, Keyboard Wedge & Stand-Alone Keyboard

| Pin | Function              |
|-----|-----------------------|
| 1   | Ground                |
| 2   | RS232 Transmit Output |
| 3   | RS232 Receive Input   |
| 4   | PC Data               |
| 5   | PC Clock              |
| 6   | KB Clock              |
| 7   | PC +5V                |
| 8   | KB Data               |
| 9   | +5VDC                 |
| 10  | Shield Ground         |

| MS1690-11, IBM 468X/469X |                       |  |
|--------------------------|-----------------------|--|
| Pin                      | Function              |  |
| 1                        | Ground                |  |
| 2                        | RS232 Transmit Output |  |
| 3                        | RS232 Receive Input   |  |
| 4                        | RTS Output            |  |
| 5                        | CTS Input             |  |
| 6                        | Reserved              |  |
| 7                        | IBM B-Transmit        |  |
| 8                        | IBM A+ Receive        |  |
| 9                        | +5VDC                 |  |
| 10                       | Shield Ground         |  |

# Zakončení snímače a kabelů

| MS1690-38, Low Speed USB |                       |  |
|--------------------------|-----------------------|--|
| Pin                      | Function              |  |
| 1                        | Ground                |  |
| 2                        | RS232 Transmit Output |  |
| 3                        | RS232 Receive Input   |  |
| 4                        | RTS Output            |  |
| 5                        | CTS Input             |  |
| 6                        | USB D+                |  |
| 7                        | V USB                 |  |
| 8                        | USB D-                |  |
| 9                        | +5VDC                 |  |
| 10                       | Shield Ground         |  |

| MS1690-40, Full Speed USB |                       |  |
|---------------------------|-----------------------|--|
| Pin                       | Function              |  |
| 1                         | Ground                |  |
| 2                         | RS232 Transmit Output |  |
| 3                         | RS232 Receive Input   |  |
| 4                         | RTS Output            |  |
| 5                         | CTS Input             |  |
| 6                         | USB D+                |  |
| 7                         | V USB                 |  |
| 8                         | USB D-                |  |
| 9                         | +5VDC                 |  |
| 10                        | Shield Ground         |  |

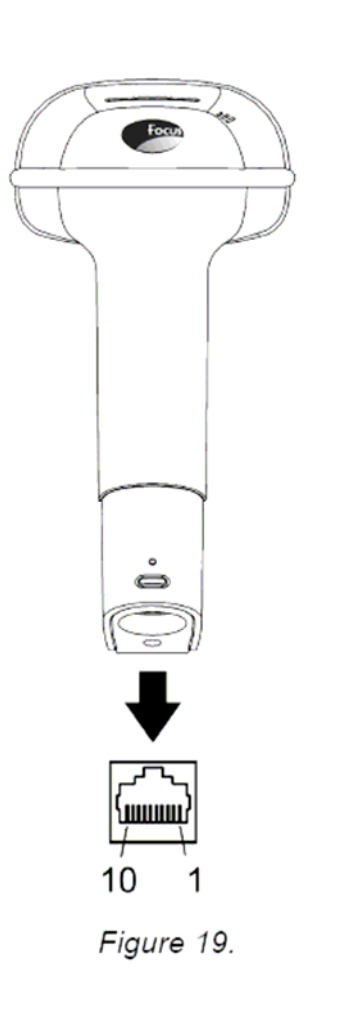

## Zakončení kabelů – strana počítače

| "Standard" PowerLink Cable<br>53-53000-3 <i>Coiled</i>         |                            |                               |  |
|----------------------------------------------------------------|----------------------------|-------------------------------|--|
| Pin                                                            | Function                   |                               |  |
| 1                                                              | Shield Ground              |                               |  |
| 2                                                              | RS232 Transmit Output      | 95                            |  |
| 3                                                              | RS232 Receive Input        |                               |  |
| 4                                                              | DTR Input/Light Pen Source |                               |  |
| 5                                                              | Power/Signal Ground        |                               |  |
| 6                                                              | Reserved                   |                               |  |
| 7                                                              | CTS Input                  | 6 1                           |  |
| 8                                                              | RTS Output                 | 9-Pin D-Type Connector        |  |
| 9                                                              | +5VDC                      |                               |  |
|                                                                |                            |                               |  |
| Stand Alone Keyboard PowerLink<br>Cable 53-53020-3             |                            |                               |  |
| Pin                                                            | Function                   |                               |  |
| 1                                                              | PC Data                    | 20 O1                         |  |
| 2                                                              | NC                         | ((\$\$))                      |  |
| 3                                                              | Power Ground               | 6 5                           |  |
| 4                                                              | +5VDC PC Power to KB       |                               |  |
| 5                                                              | PC Clock                   | 6-Pin Male Mini-DIN Connector |  |
| 6                                                              | NC                         |                               |  |
|                                                                |                            |                               |  |
| USB Power/Communication Cable<br>53-53213-N-3, 53-53214-N-3 or |                            |                               |  |

| 53-53235-N-3 |              |            |                    |
|--------------|--------------|------------|--------------------|
| Pin          | Function     |            |                    |
| 1            | PC +5V/V_USB |            |                    |
| 2            | D-           | <b>0</b> 4 | 4                  |
| 3            | D+           |            |                    |
| 4            | Ground       | USB Type A | USB<br>Non-Locking |
| Shield       | Shield       |            | Non-Locking        |

#### Zakončení kabelů – strana počítače

| Keyboard Wedge PowerLink Cable<br>53-53002-3 Coiled |                |                         |  |
|-----------------------------------------------------|----------------|-------------------------|--|
| Pin                                                 | Function       |                         |  |
| 1                                                   | Keyboard Clock | 40 <sup>28</sup> 05     |  |
| 2                                                   | Keyboard Data  |                         |  |
| 3                                                   | No Connect     |                         |  |
| 4                                                   | Power Ground   |                         |  |
| 5                                                   | +5 VDC         | 5-Pin DIN, Female       |  |
| Pin                                                 | Function       |                         |  |
| 1                                                   | PC Data        | 250 QL                  |  |
| 2                                                   | No Connect     | ] ((<br>(<br>(<br>(<br> |  |
| 3                                                   | Power Ground   | 6-Pin DIN Male          |  |
| 4                                                   | +5 VDC         |                         |  |
| 5                                                   | PC Clock       |                         |  |
| 6                                                   | No Connect     |                         |  |

Metrologic dodává kabel s 5kolíkovým DIN konektorem na jedné a 6ti kolíkovým MiniDin PS2 konektorem na druhé straně. Dále se dodává adapter kabel a podle požadovaného připojení se zapojí buď na jednu nebo na druhou stranu připojovacího kabelu

| Keyboard Wedge Adapter Cable |                |                                                                                                    |  |
|------------------------------|----------------|----------------------------------------------------------------------------------------------------|--|
| Pin                          | Function       |                                                                                                    |  |
| 1                            | PC Clock       | 50 <sup>2</sup> 0 04                                                                                                    |  |
| 2                            | PC Data        | ((3 <sup>°°°</sup> <sup>°</sup> <sup>°</sup> <sup>°</sup> <sup>°</sup> <sup>°</sup> <sup>°</sup> <sup>°</sup> <sup>°</sup> |  |
| 3                            | No Connect     | 5-Pin DIN, Male                                                                                                    |  |
| 4                            | Power Ground   |                                                                                                    |  |
| 5                            | +5 VDC         |                                                                                                    |  |
| Pin                          | Function       |                                                                                                    |  |
| 1                            | Keyboard Data  | r10_02                                                                                                    |  |
| 2                            | No Connect     |                                                                                                    |  |
| 3                            | Power Ground   |                                                                                                    |  |
| 4                            | +5 VDC         | 6-nin Mini DIN Female                                                                                                    |  |
| 5                            | Keyboard Clock |                                                                                                    |  |
| 6                            | No Connect     |                                                                                                    |  |